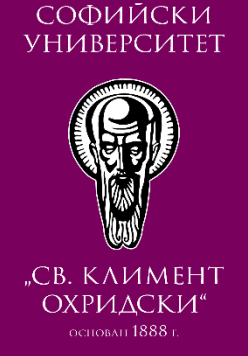

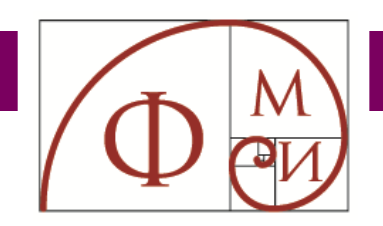

## РЪКОВОДСТВО За ВИРТУАЛНА КЛАСНА СТАЯ JITSI

СЪЗДАВАНЕ НА Виртуална класна стая

РАБОТА ВЪВ Виртуална класна стая

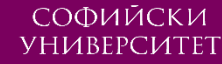

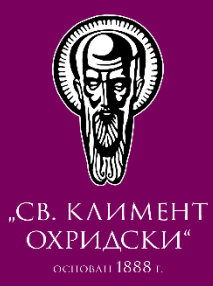

# СЪЗДАВАНЕ НА ВИРТУАЛНА СТАЯ JITSI В МУДЪЛ

CTAPT

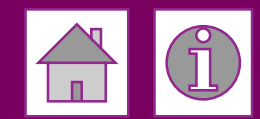

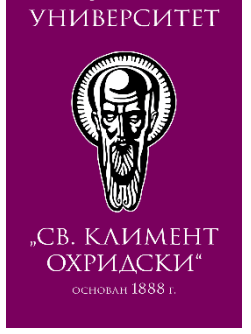

Браузър за работа с виртуална класна стая Jitsi (при употреба на настолен или преносим компютър)

- Jitsi работи в рамките на уеб браузъра (няма приложение за изтегляне и инсталиране)
- Jitsi работи и директно през уеб браузъра на адрес: <u>https://jitsi.fmi.uni-sofia.bg/</u>
- Препоръчва се използване на най-новата версия на браузъра <u>Google Chrome</u>

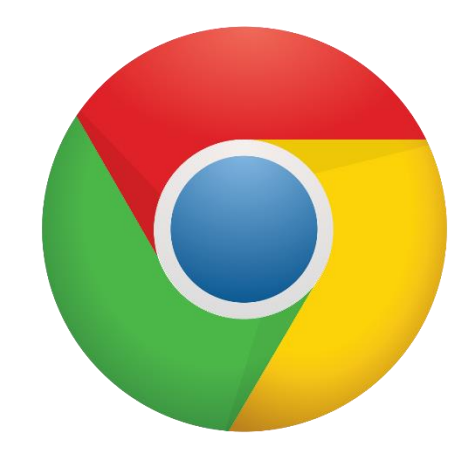

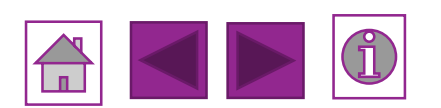

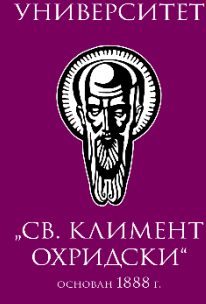

### Влезте в Мудъл курс и включете редактирането

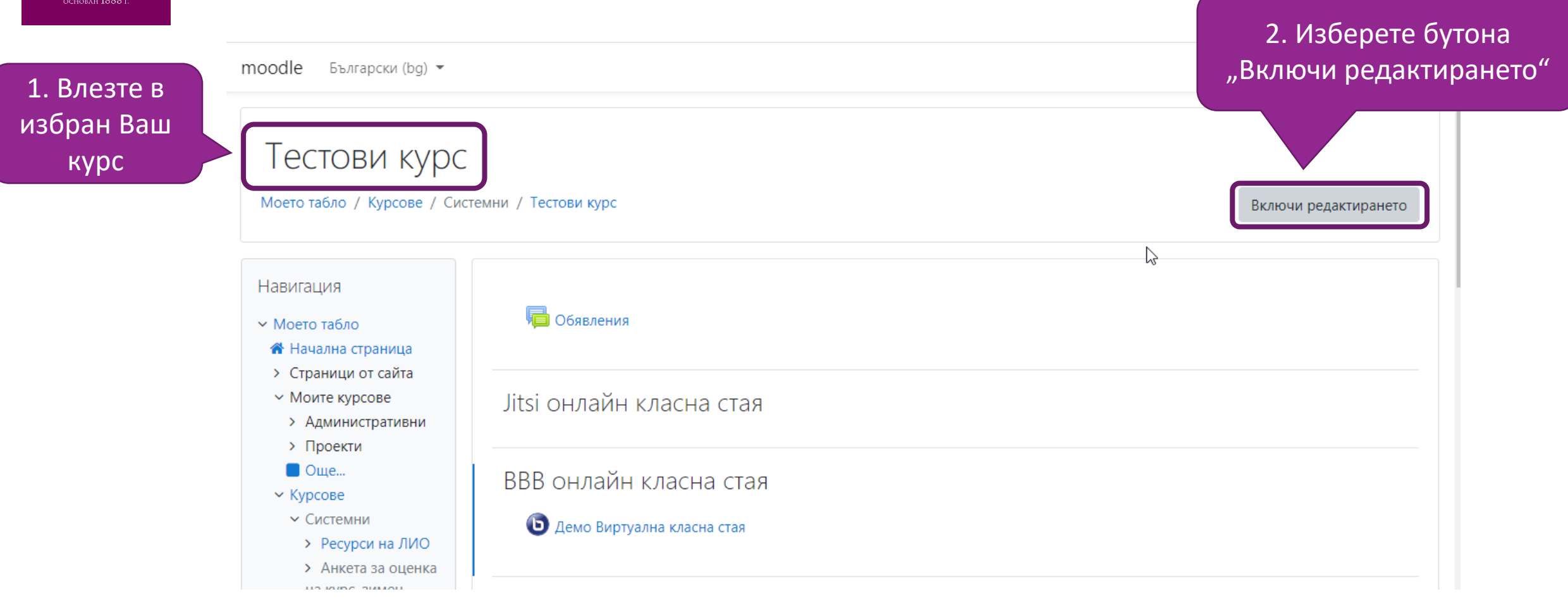

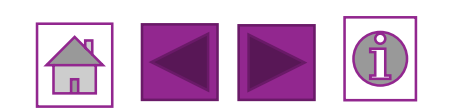

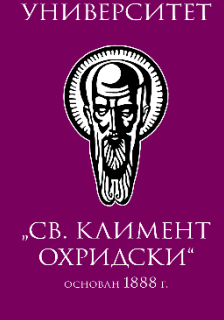

## Добавете дейност

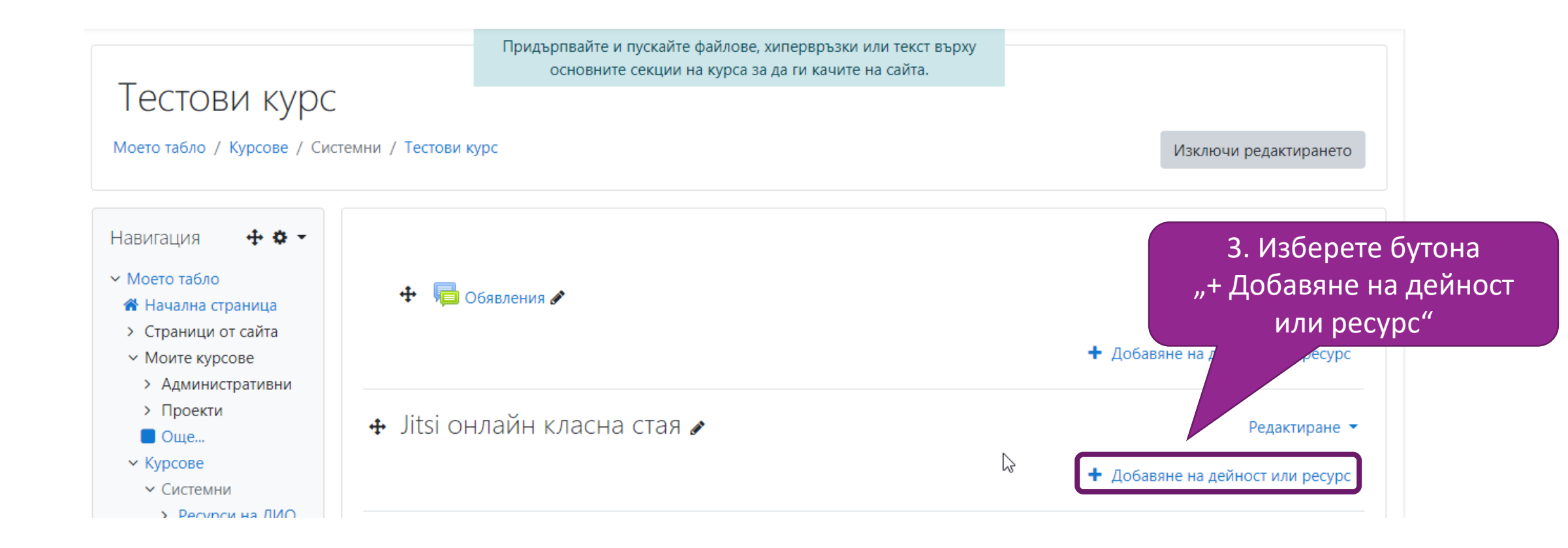

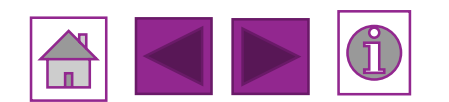

#### **ЈІТЅІ ВИРТУАЛНА СТАЯ**

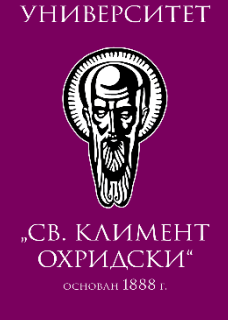

СОФИЙСКИ

## Изберете дейност "Jitsi"

Добавяне на дейност или ресурс × Q Търсене Отбелязани Дейности Ресурси Всички Б 4. Изберете **BigBlueButtonB** Game - Book Game -Game -Game - Hidden with questions Game - Cryptex Picture Ν Crossword Hangman 0 0 0 0 0 0 H-P Game - Snakes Game and Ladders Game - Sudoku H5P HotPot IMS пакет Millionaire 0 0 0 ☆ 0 ☆ **0** ☆ 0 **;**,, Външен Jitsi SCORM пакет URL Анкета База данни инструмент ☆ **0** ☆ 0 ☆ 0 0 6 ☆ ☆ 0

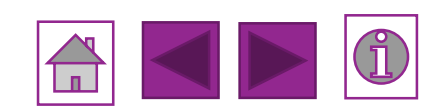

"Jitsi"

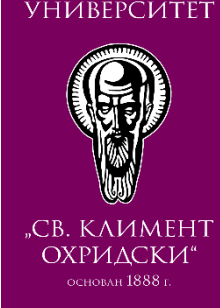

## Настройки на Jitsi виртуална стая (1)

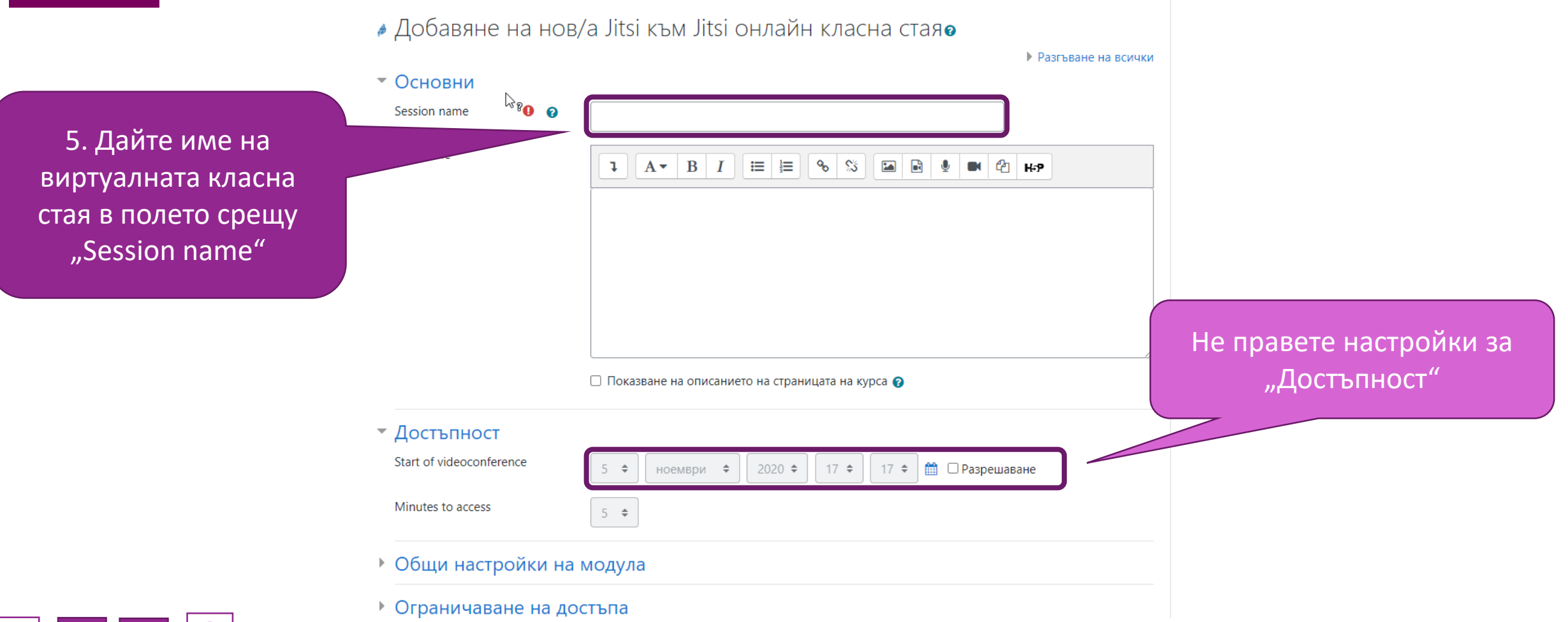

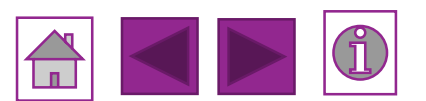

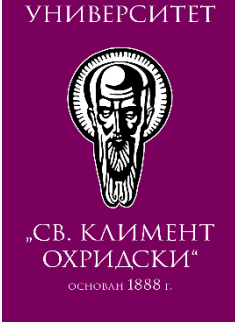

# Настройки на Jitsi виртуална стая (2)

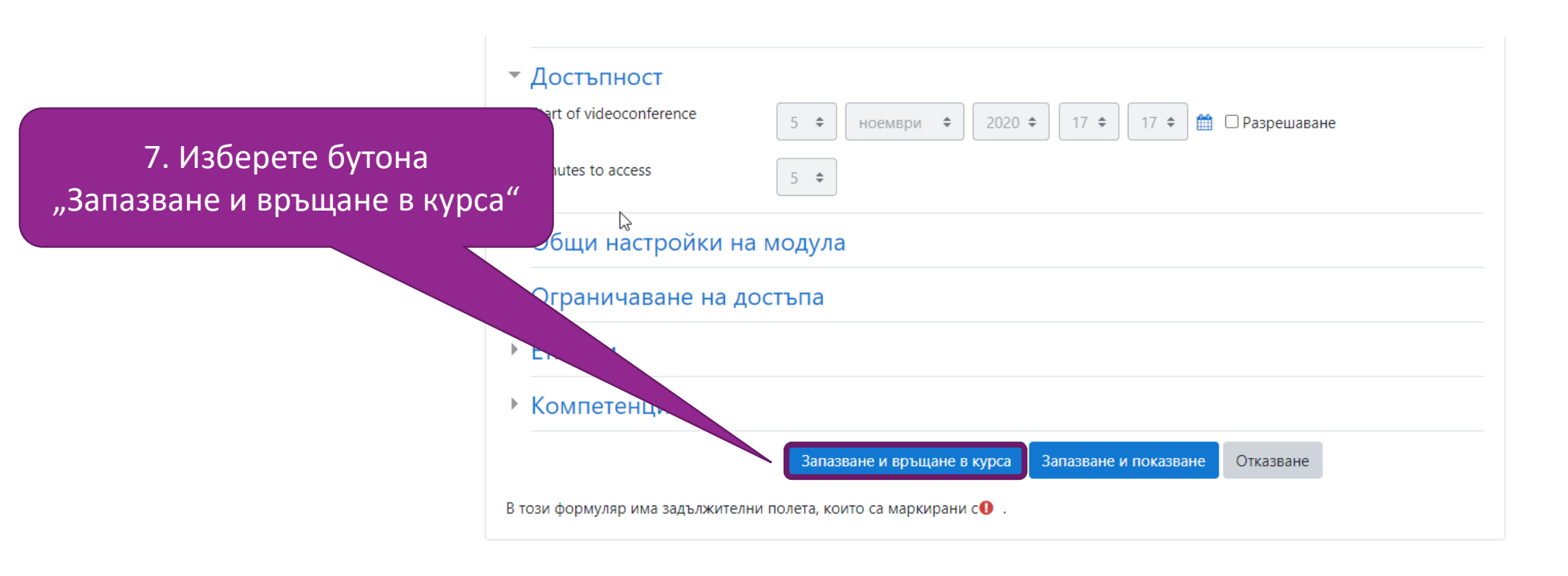

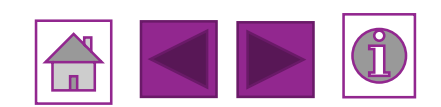

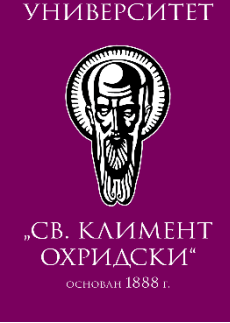

## Jitsi виртуалната стая е създадена

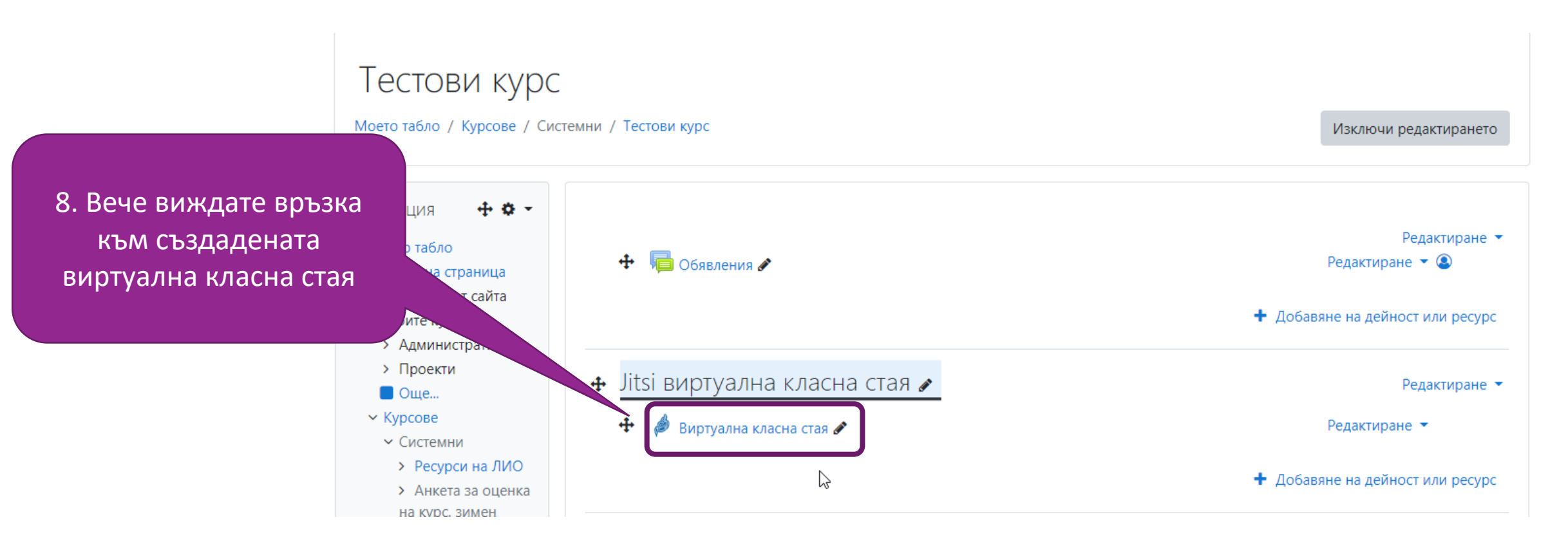

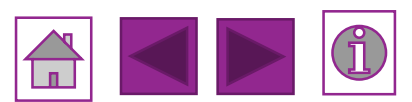

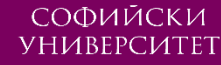

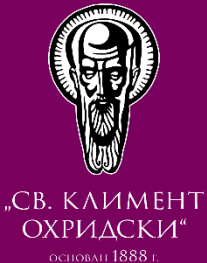

# РАБОТА ВЪВ ВИРТУАЛНА КЛАСНА СТАЯ JITSI В МУДЪЛ

CTAPT

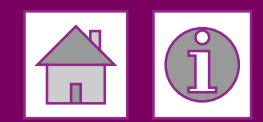

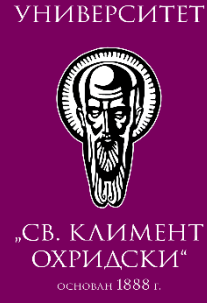

#### Стартиране на занятие във виртуална класна стая Тестови курс о табло / Курсове / Системни / Тестови курс Включи редактирането 1. Изберете връзката към създадена виртуална гация 🖶 Обявления класна стая ница тран Моите курсове Jitsi виртуална класна стая > Административни > Проекти Виртуална класна стая 2 🔲 Оше... Kyncose 2. Изберете бутона Тестови курс "Access" Моето табло / Курсове / Системни / Тестови курс / Jitsi виртуална класна стая / Виртуална класна стая Виртуална класна стая Моето 🖀 Начална стран Click the button to access > Страници от сайта Access Моите курсове > Административни > Проекти 🔲 Още... Обявления Отиди на .. \$ Демо Виртуална класна стая 🛏 Курсове

Системни

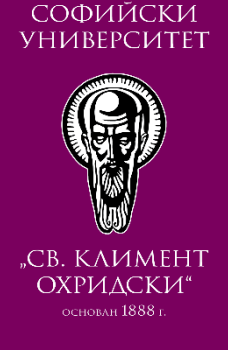

### Вече сте във виртуалната класна стая

bbb-evp.23.виртуална-класна-стая

Моето табло / Курсове / Системни / Тестови курс

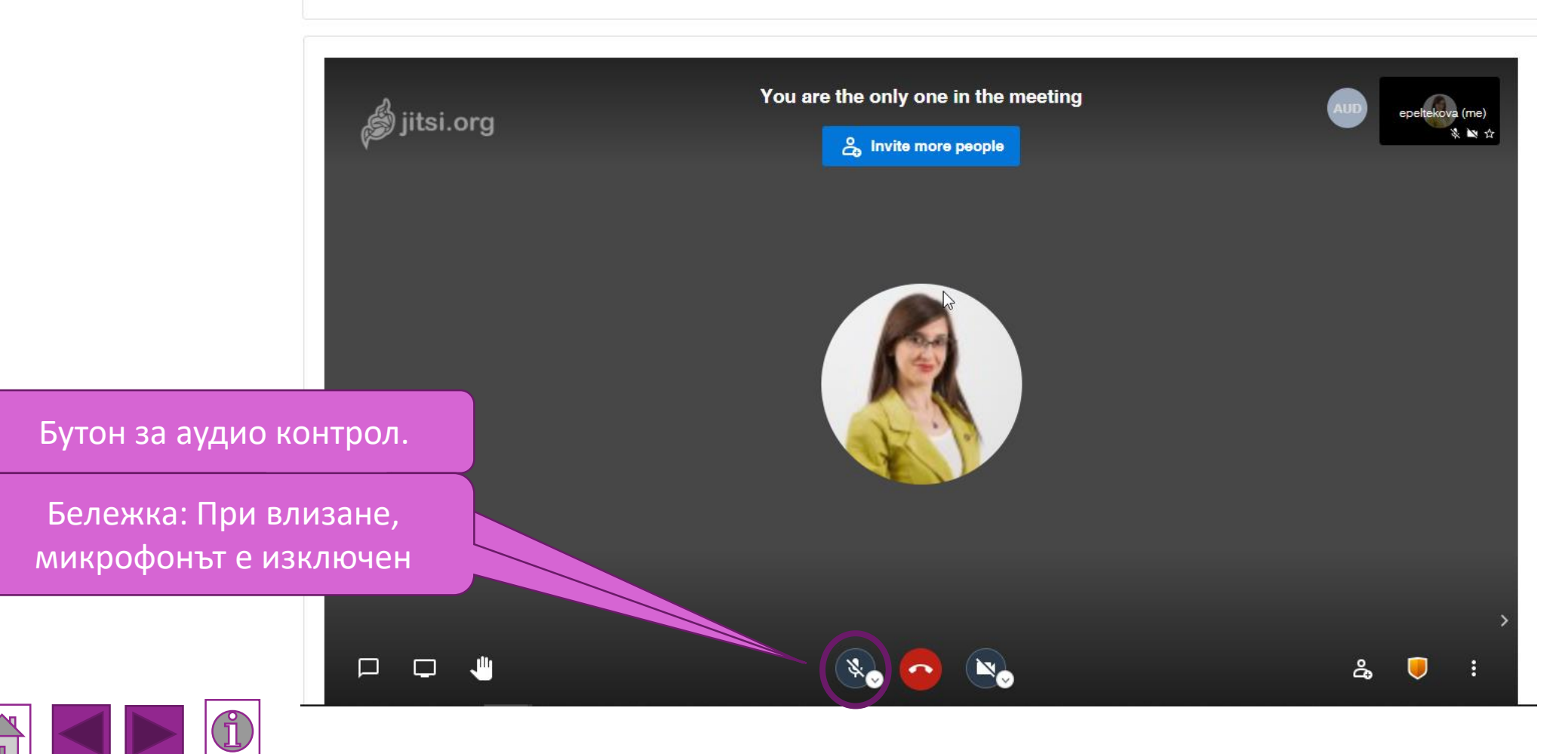

#### РАБОТА В JITSI ВИРТУАЛНА СТАЯ

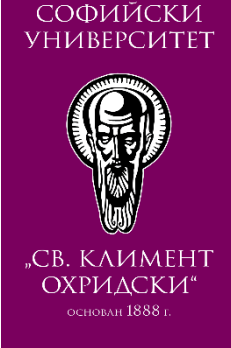

## Контрол на микрофон и камера

bbb-evp.23.виртуална-класна-стая

Моето табло / Курсове / Системни / Тестови курс

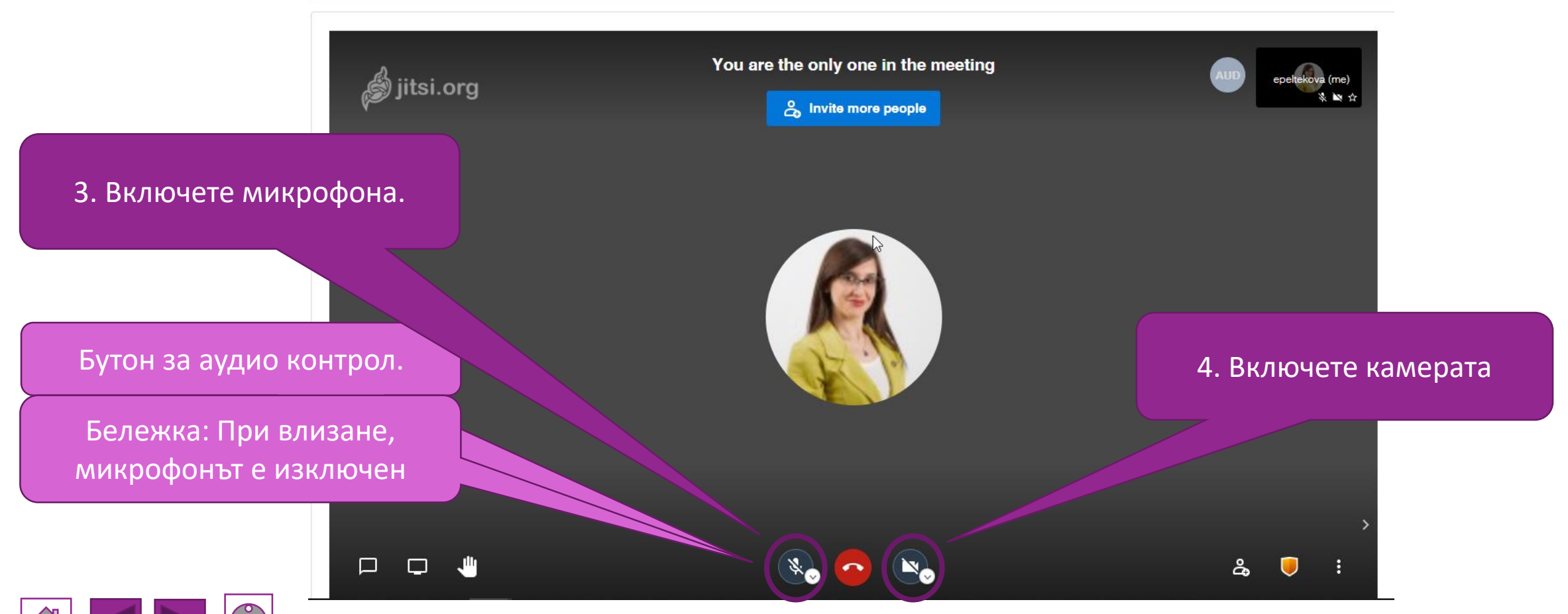

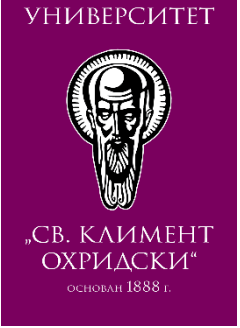

### Чат и вдигане на ръка

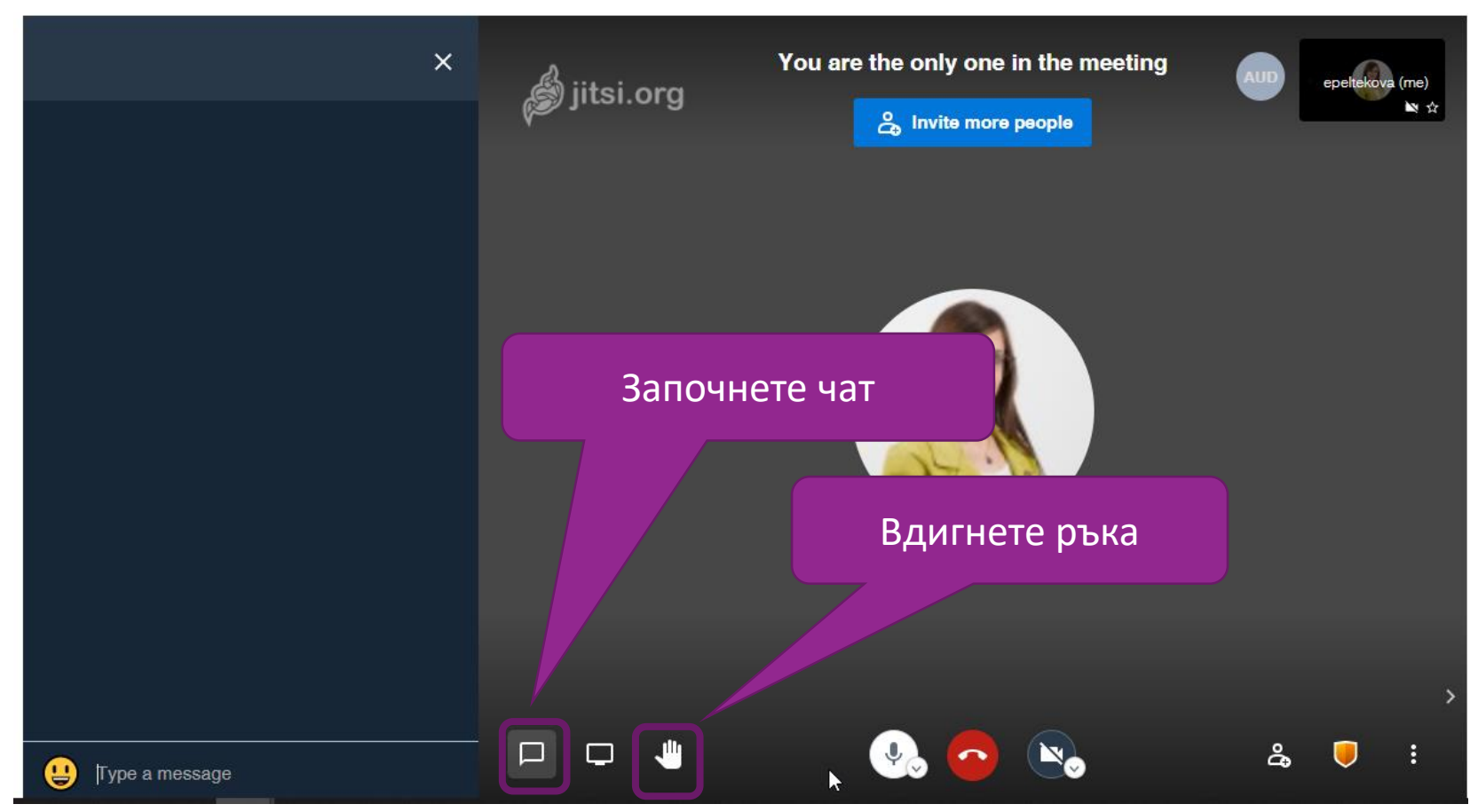

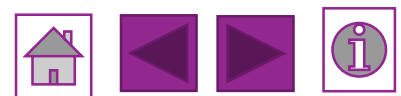

#### РАБОТА В JITSI ВИРТУАЛНА СТАЯ

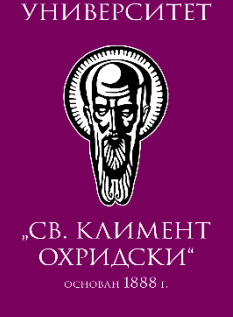

СОФИЙСКИ

## Споделяне на екран (1)

#### bbb-evp.23.виртуална-класна-стая

Моето табло / Курсове / Системни / Тестови курс

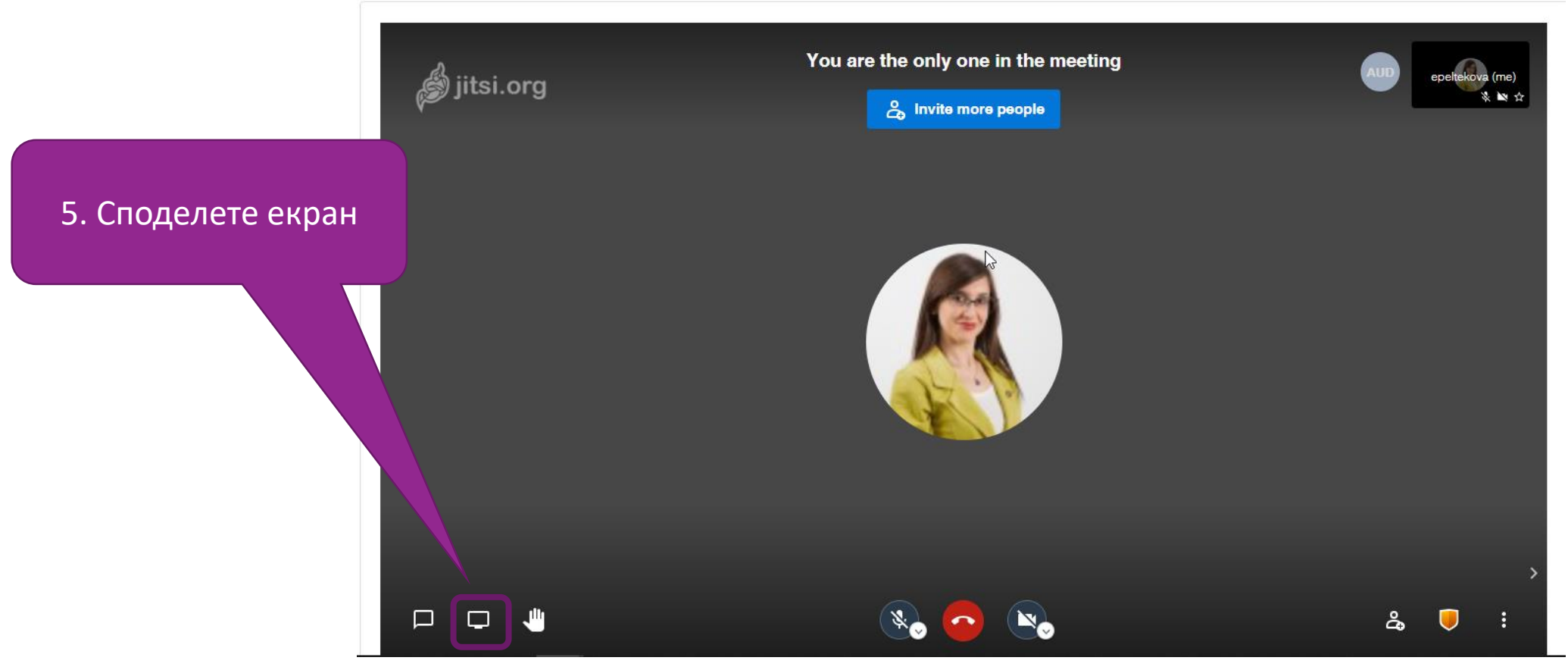

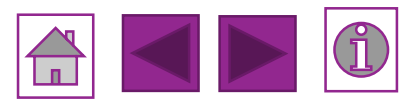

#### РАБОТА В ЈІТЅІ ВИРТУАЛНА СТАЯ

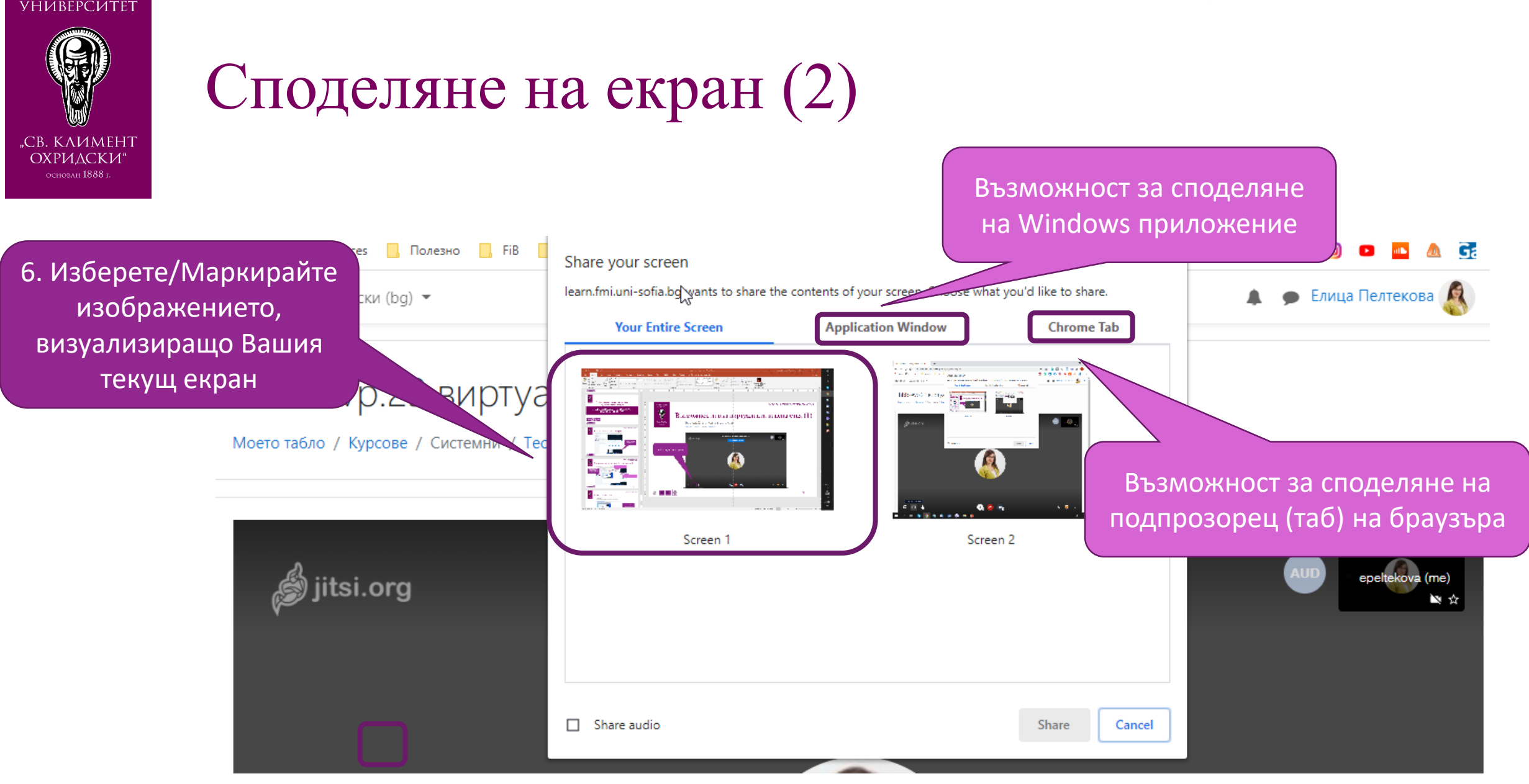

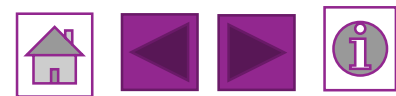

СОФИЙСКИ

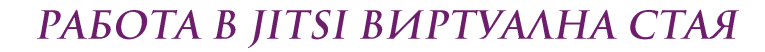

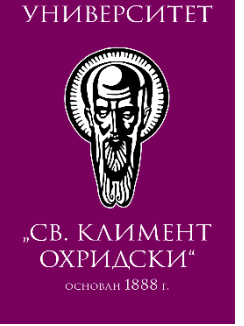

## Споделяне на екран (3)

Share your screen

learn.fmi.uni-sofia.bg wants to share the contents of your screen. Choose what you'd like to share.

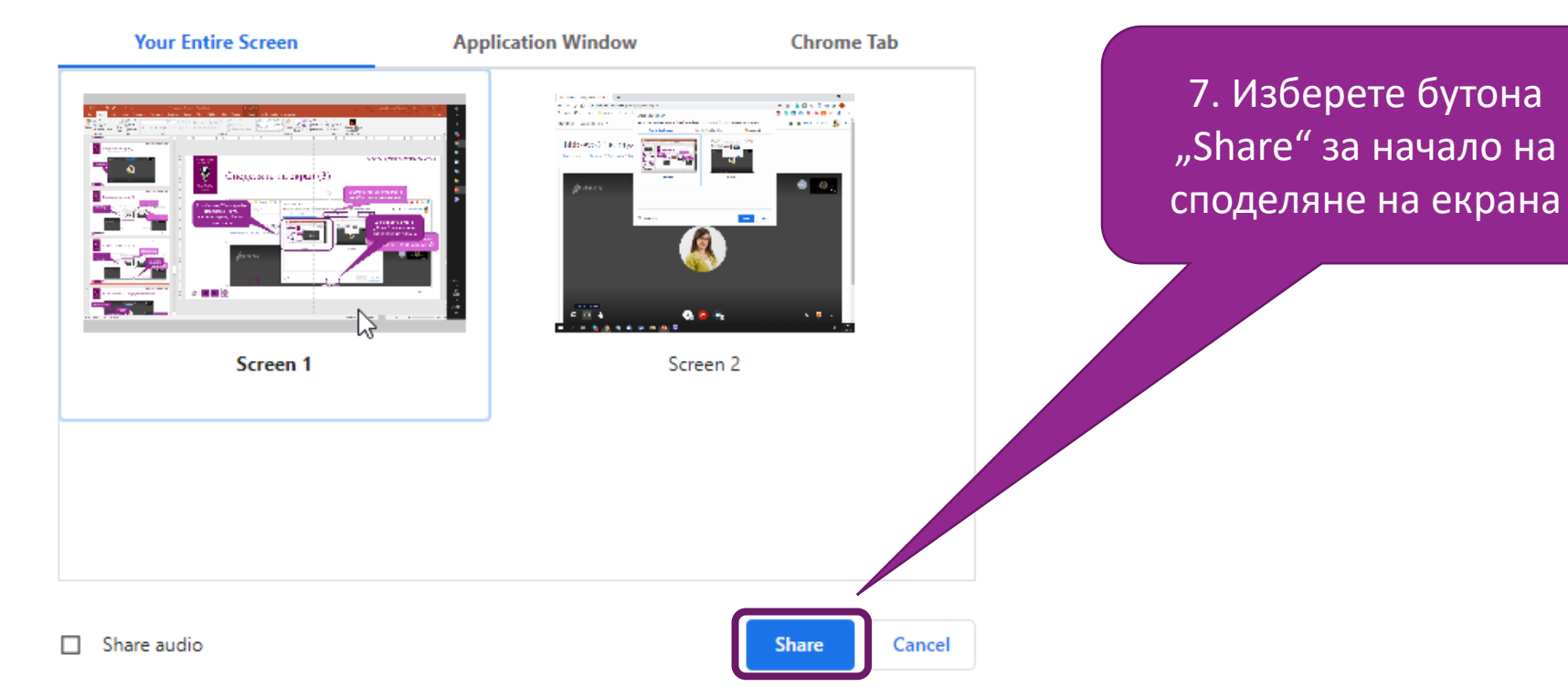

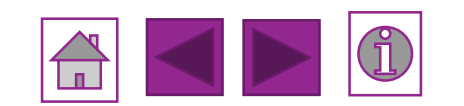

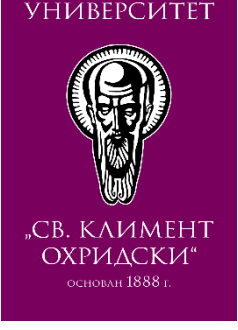

### Вече споделяте екран

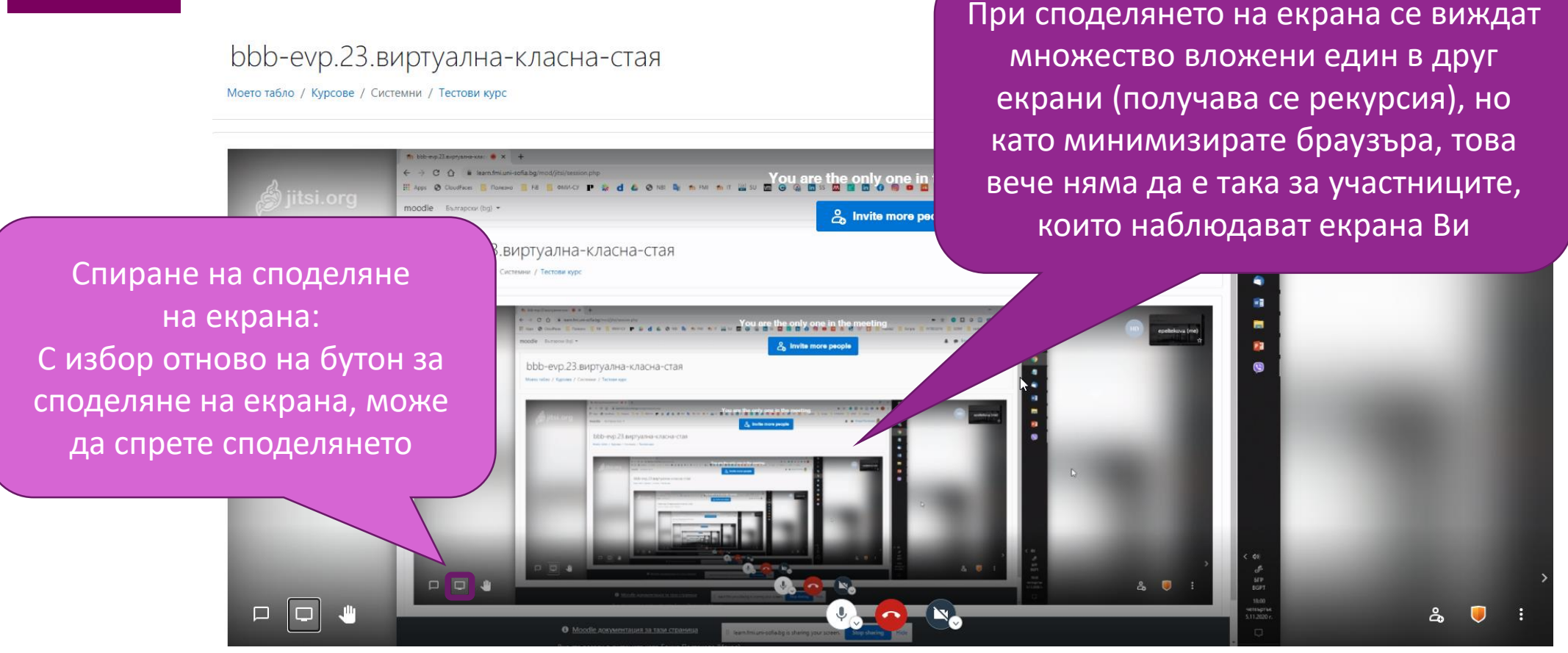

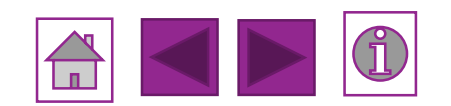

#### РАБОТА В JITSI ВИРТУАЛНА СТАЯ

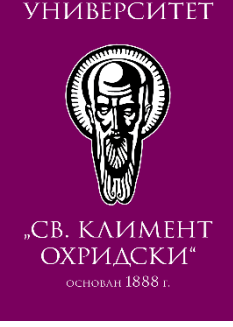

СОФИЙСКИ

## Преминаване на цял екран и край на сесията

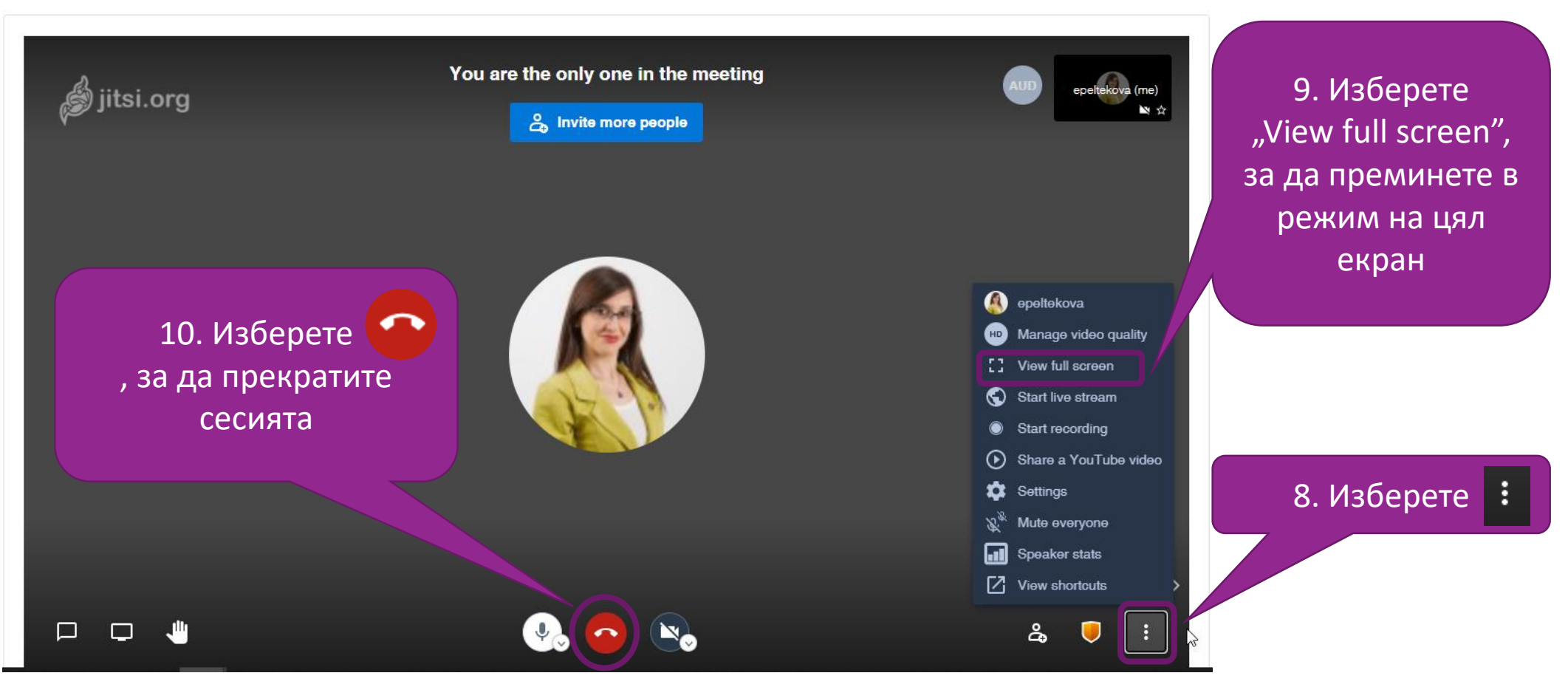

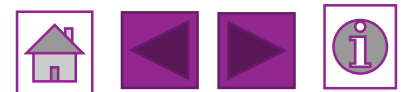

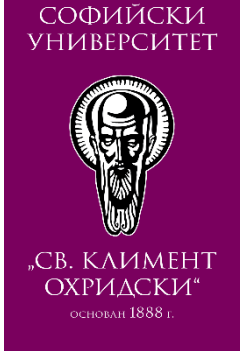

#### При въпроси и проблеми:

Пишете на <u>helpdesk@fmi.uni-sofia.bg</u> или ,на място' във ФМИ – каб. 312

#### Ръководството е подготвено от:

Лаборатория "Информационно обслужване", Факултет по математика и информатика на СУ

#### Ръководството е специфично за:

- Мудъл версия 3.9.2+
- Браузър Chrome версия 85.0.4183.121

#### Белжка:

• Избор = еднократен клик с ляв бутон на мишка или друг еквивалент

#### СЪЗДАВАНЕ НА Виртуална класна стая

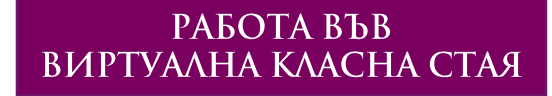

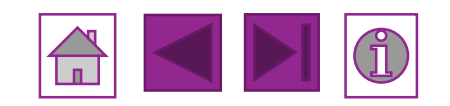